## Adding your Animal Control Officer to PetPoint

- 1. Please confirm with your ACO that they are current with their ACO certification before moving to step 2!
- 2. Go into your Agency's profile by typing in your municipality name, hit enter, then click on the blue AGENCY ID for your municipality.

| pr | etend municipality |                         |              |        |                       |              |              |                | Q               | 0              |               | )(= |
|----|--------------------|-------------------------|--------------|--------|-----------------------|--------------|--------------|----------------|-----------------|----------------|---------------|-----|
| Ar | nimal(0) Persor    | n(0) Agency(1)          | License(0)   | J      |                       |              |              |                |                 |                |               |     |
|    | Agency ID          | Name                    | Туре         | Active | Address               | Unit         | City         | State/Province | Zip/Postal Code | Phone          | Email         |     |
| (  | G0000359114        | Pretend<br>Municipality | Municipality | Yes    | 123 Pretend<br>Street | VC0001223456 | Pretend City | ME             | 12345           | (207) 555-1212 | clerk@pretend | Ô   |
|    | $\sim$             |                         |              |        |                       |              |              |                |                 |                |               |     |

3. Scroll down and click on the MEMBERS tab, then click on the green + icon to add your ACO

| G000035       | 59114-      | Pretend       | Munic | pality                                                    |   |        |   |             |   |                        | +• |     |
|---------------|-------------|---------------|-------|-----------------------------------------------------------|---|--------|---|-------------|---|------------------------|----|-----|
| Records Memor | s/Files Men | bers Feseller |       | Website:<br>Status: Active<br>Issuer: No<br>Reseller: Yes |   |        |   |             |   |                        |    |     |
| Person ID     |             | Name          | Ŧ     | Position                                                  | Ŧ | Active | Ŧ | Status Date | Ŧ | Include On Mail Labels | Ŧ  |     |
| 46112259      |             | test user     |       | Pretend User                                              |   | Yes    |   | 09/16/2024  |   | No                     |    | Ø 💼 |
|               |             | Test Liser?   |       | Deputy Town Clerk                                         |   | Yes    |   | 10/21/2024  |   | No                     |    |     |

4. You will get a pop up. First search the PERSON section to see if your ACO is already listed. If already in the system, select them. If not in the system click on the green + sign to add their person information.

| Person         |                                      | $\rightarrow$ | Position |                     |      |  |
|----------------|--------------------------------------|---------------|----------|---------------------|------|--|
| abraham linc   |                                      | × \Q          | + / _    |                     |      |  |
|                | Abraham Lincoln                      | Date          |          | Include On Mail Lab | pels |  |
| D0046350403    | 1 Pretend Street Augusta ME 04333 US | A             |          |                     |      |  |
| P0040556162    |                                      |               | Ву       |                     |      |  |
| Last Updated 0 | 2/26/2025 1:45 PM                    |               | Ву       |                     |      |  |

5. Once you have Selected the correct person or added a new person, type in Animal Control Officer to the POSITION field. Then click SAVE.

| Agency Membershi                | p - New     |                        |                        | ×           |
|---------------------------------|-------------|------------------------|------------------------|-------------|
| Person                          |             | Position               |                        |             |
| 46358182 Abraham Lincoln        | Q +         | Animal Control Officer | )                      |             |
| Active                          | Status Date |                        | Include On Mail Labels |             |
| $\checkmark$                    |             |                        |                        |             |
| Created                         |             | Ву                     |                        |             |
| Last Updated 02/26/2025 1:45 PM |             | Ву                     |                        | _           |
|                                 |             |                        |                        | Circa Circa |

-

000

6. Next click on their person ID to add G0000359114-Pretend Municipality

|   |           |                  |     |                 | Reseller: Yes          |   |                 |             |                        |       |
|---|-----------|------------------|-----|-----------------|------------------------|---|-----------------|-------------|------------------------|-------|
|   | Records   | Memos/Files      | Mem | bers Reseller   |                        |   |                 |             |                        |       |
| ſ | Members   | s <mark>+</mark> |     |                 |                        |   |                 |             |                        |       |
|   | Person ID |                  | T   | Name            | Position               | T | Active <b>T</b> | Status Date | Include On Mail Labels |       |
|   | 46112259  |                  |     | test user       | Pretend User           |   | Yes             | 09/16/2024  | No                     | e 🖉   |
|   | 46521535  |                  |     | Test User2      | Deputy Town Clerk      |   | Yes             | 10/21/2024  | No                     | e 🔊 🖉 |
| ( | 46358182  | )                |     | Abraham Lincoln | Animal Control Officer |   | Yes             | 02/26/2025  | No                     | e 🖉   |

7. The Person profile will open, click on the ASSOCIATIONS tab, then click on the green plus sign to enable them to become a user

| P004635                        | 8182-Abraham Lind                                                                                                    | coln         | *                                                                                       |                                      |              |   |            | +- | E |
|--------------------------------|----------------------------------------------------------------------------------------------------|--------------|-----------------------------------------------------------------------------------------|--------------------------------------|--------------|---|------------|----|---|
| Photo 🗾                        | Details 🗾                                                                                                    |              |                                                                                         |                                      |              |   |            |    |   |
| Records Memosr<br>Associations | Person ID:P0046358182<br>Name: Abraham Lincoln<br>Gender: Unknown<br>Pronoun:<br>Date of Birth:<br>Identification:<br>Elles Associations Agency Membership | Related Pers | Address:<br>Address:<br>Phone:<br>Email:<br>Consent To Contact<br>ons Survey Petango Aç | Augusta Main<br>: Yes<br>oplications | ne 04333 USA |   |            |    |   |
| Association                    | ▼ Subtype                                                                                                    | Ŧ            | From                                                                                    | T                                    | То           | T | Created By | T  |   |
| Owner                          |                                                                                                    |              | 09/20/2024                                                                              |                                      |              |   | TestUser   |    | Ø |

8. In the Association pop up, you will delete the default "owner" and type in or use drop down to select "Operation By" in the Association field. Click SAVE. PLEASE NOTE IF AN ACO SERVES MULTIPLE MUNICIPALITIES, THIS STEP ONLY NEEDS TO BE DONE ONCE

| Association - Ne           | w       | ×          |
|----------------------------|---------|------------|
| Association                | Subtype |            |
| Owner 🛿 oper               | ×       |            |
| Operation by               | то      |            |
| 2/26/2025                  |         |            |
| Created 02/26/2025 1:55 PM | Ву      |            |
| Last Updated               | Ву      |            |
|                            |         | Save Close |
| T From                     | То      | Y Creat    |

9. You or your ACO can email <u>animal.welfare@maine.gov</u> requesting that the ACO user permissions be activated. Please note that ACOs MUST have <u>current certification</u>, all municipalities they serve must agree to ACO use, and all municipalities must be using the database.